## ClearReader + Basic -Aktivère språk og stemmer

## Start/ Pause-knapp

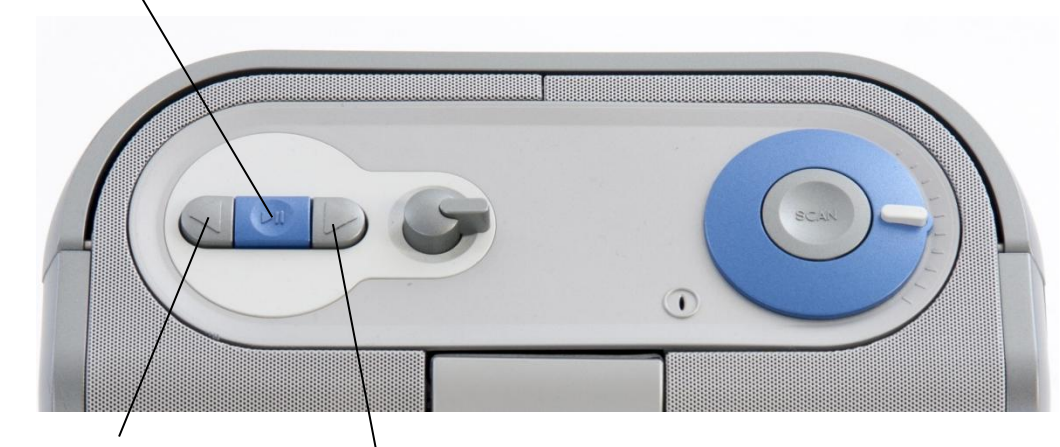

Tilbake-knapp Fremover-knapp

For å gjøre ting enklere, bytt først språk til engelsk.

- 1. Trykk: «Start/ Pause»-knapp og «Fremover»-knapp samtidig.
- 2. Trykk: «Fremover»-knapp til du kommer til «Settings».
- 3. Trykk: «Start/ Pause»-knapp.
- 4. Trykk: «Fremover»-knapp til du kommer til «Voice».
- 5. Trykk: «Start/ Pause»-knapp.
- 6. Trykk: «Fremover»-knapp til du kommer til språket du ønsker å aktivere.
- 7. Trykk: «Start/ Pause»-knapp.
- 8. Trykk: «Fremover»-knapp til du kommer til ønsket stemme.
- 9. Trykk: «Start/ Pause»-knapp for å velge.

10: Trykk: «Start/ Pause»-knapp og «Fremover»-knapp samtidig gjentatte ganger til du kommer til «Trykk skann for å ta bilde».

11: Når de norske stemmene er lagt til må du etterpå velge en av dem. Trykk «Tilbake»knapp samtidig som du vrir på hastighetshjulet for å velge norsk stemme.

NB! For mange språk finnes det flere stemmer, og for disse må du først aktivere språket og deretter en av stemmene.